# Aplikované úlohy Solid Edge

SPŠSE a VOŠ Liberec

Radek Havlík

# **[ÚLOHA 30 – K**USOVNÍK**]**

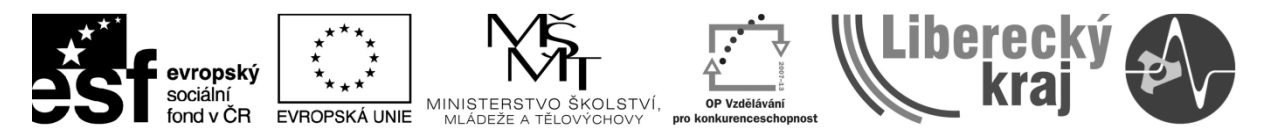

INVESTICE DO ROZVOJE VZDĚLÁVÁNÍ

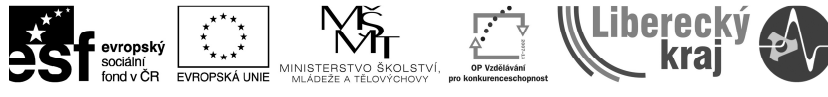

## **1 CÍL KAPITOLY**

Cílem této kapitoly je naučit se tvořit seznamy položek, tak zvané kusovníky. Kusovníky lze vytvářet automaticky, ručním vyplněním tabulky, případně kombinací, kdy se automaticky vytvořený kusovník rozloží a překopíruje do vlastní tabulky a doplní potřebnými údaji. Na konci této úlohy uživatel zvládne efektivně vytvářet vlastní seznamy položek.

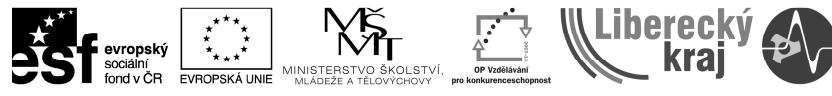

## 2 ÚVOD

Kapitola kusovník ve 2D výkresovém prostoru navazuje na kapitoly zabývající se základním prostředím SW SolidEdge, tvorbou skic ve 3D modelování (\*.par) a tvorbu modelů/těles, sestavami a tvorbou výkresů z nich. Uživatel je již seznámen se základní prací ve 2D výkresovém prostoru a základními funkcemi.

Kusovník, neboli seznam položek je nedílnou součástí každé výkresové dokumentace sestav dvou a více těles. Jeho umístění je buď přímo na výkresu sestavy, nad razítkem, nebo na samostatných papírech formátu A4. Zda se bude jednat o jeden či více, záleží na počtu položek v seznamu. Tím se liší i provedené kusovníku, kde pokud je uveden na samostatných papírech, tak se jeho grafické provedení může lišit, ovšem z jeho označení musí být zřejmé, že patří ke konkrétnímu výkresu sestavy.

U položek se vždy uvádí číslo pozice (které odpovídá pozici na výkresu), název položky a její označení, norma (pokud se jedná o normalizovaný díl/položku) nebo číslo výkresu (pokud se jedná o nenormalizovaný díl, který má vlastní výkres či podsestavu) a počet položek (celkový počet položek/stejných dílů v dané sestavě).

Příkaz "Kusovník" najdeme na panelu ikonek "Výkresové pohledy" (viz. Obr. 1)

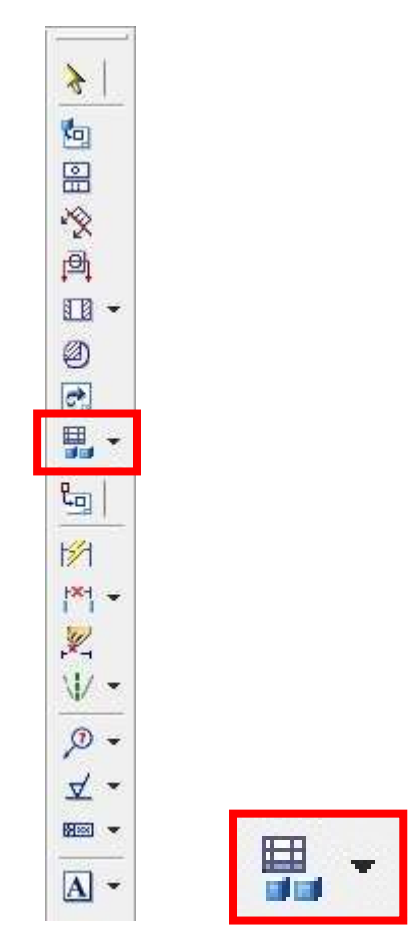

Obr. 1 - Panel ikonek "Kusovník"

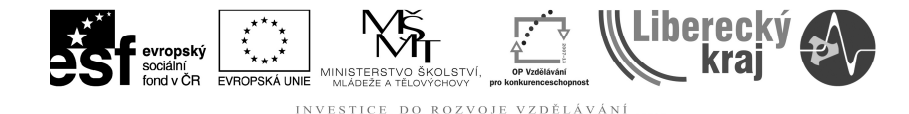

## **3 TEORETICKÁ ČÁST**

Tvorbu kusovníku si ukážeme na souboru "ict30-a.dft". Jedná se o soubor, ve kterém máme vytvořený zjednodušený výkres sestavy. Ukážeme si automatickou tvorbu kusovníku, včetně možností nastavení. Příkaz "Kusovník", je multifunkční tlačítko tzn., že kromě uvedeného příkazu se na panelu ikonek můžou objevit navíc příkazy "Tabulka ohybů, Tabulka rozměrové řady součásti, Tabulka a Tabulka děr" (viz Obr. 2). Volbu "Kusovník" najdeme na panelu ikonek "Výkresové pohledy".

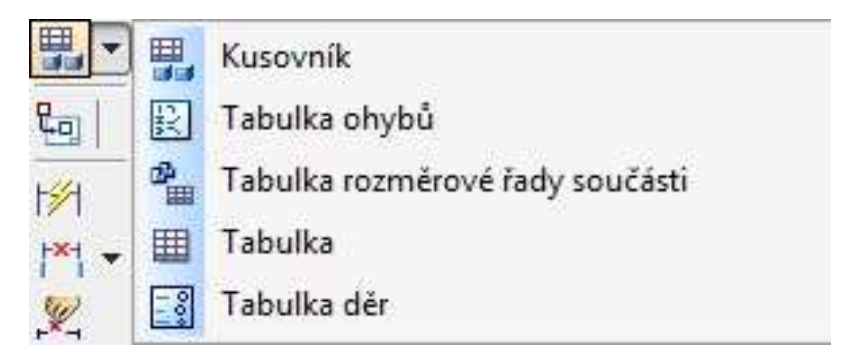

Obr. 2 – Volby u tlačítka Kusovník

#### Automatický kusovník

lkonka pro kusovník: 👫

Po volbě příkazu Kusovník je potřeba zvolit pohled, ze kterého se mají jednotlivé položky do seznamu položek převzít. Při automatické volbě lze nechat kromě seznamu položek vytvořit i pozice na výkresu, které jsou se seznamem provázány. V případě, že chceme nechat vytvořit seznam položek na aktuální list a navíc opozicovat daný pohled, je nutné mít volby "Kusovník – Automatické pozice" a "Kusovník – Vložit seznam" (viz Obr. 3)

Pozor: Názvy položek do kusovníku systém automaticky přebírá z vlastností souboru dílů vkládaných do sestavy.

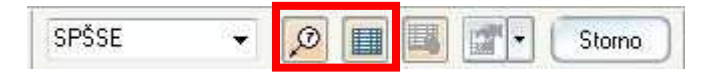

Obr. 3 – Automatické pozice a tabulka

Dalším krokem je nastavení vlastností automatického kusovníku. Tato volba se nám zpřístupní teprve po zvolení výkresového pohledu. Po stisknutí volby "kusovník – Vlastnosti" (viz Obr. 4) se objeví možnost nastavení parametrů kusovníku a pozic – karta "Seznam vlastností" (viz Obr. 5)

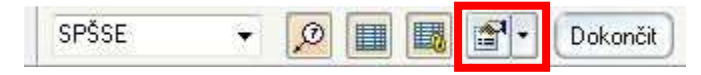

Obr. 4 – Vlastnosti kusovníku

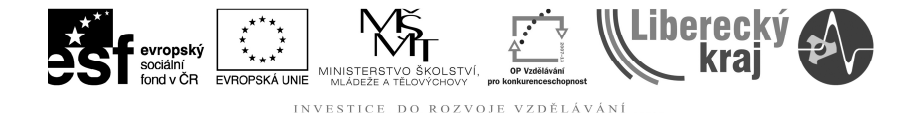

Na záložce "Obecné" je v případě, že si nejsme jisti, že nemáme plně opozicovanou sestavu, tak zvolit označení položek bez pozic. Toto použijeme i tehdy, pokud chceme provézt plné automatické opozicování. Dále se zde nastavuje velikost a typ písma, které má být v kusovníku použito. (viz Obr. 5)

| Tridéni          | ní Ovládání se   |     | inamu        | Pozice           |      |
|------------------|------------------|-----|--------------|------------------|------|
| Obecné           | Velikost/umístěr | ní  | Sloupce      | Typy kompon      | entů |
| Jlož. nastavení: | 50               | •   | Uložit       | Odstranit        |      |
| Text             |                  |     |              |                  |      |
| Styl textu: No   | mal              | •   |              |                  |      |
| Pismo: Sol       | id Edge ISO      | •   |              |                  |      |
| Styl p isma: No  | mální            | •   |              |                  |      |
| Velikost: 3,1    | 7 mm             |     |              |                  |      |
| Barva:           | Černá            | 276 |              |                  |      |
| Les Des          |                  |     |              |                  |      |
| List: [A3        |                  |     | 💟 Označit po | oložky bez pozic |      |

Obr. 5 – Seznam vlastností – záložka Obecné

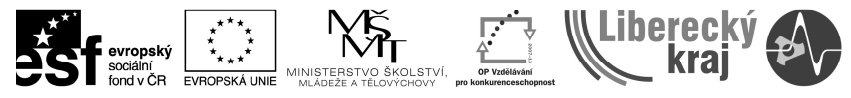

Na záložce "Velikost/umístění" je podstatná volba "Rohové razítko". Touto volbou určujeme, kde bude umístěn popis jednotlivých sloupců kusovníku. Zda nahoře (Záhlaví), to se používá v případě, že kusovník následně umístíme na samostatný list, nebo dole (Zápatí), pokud bude kusovník umístěn na výkrese společně se sestavou. Tato volba závisí na místních zvyklostech. Podle toho také volíme uchopovací bod. V našem případě zvolíme volbu Zápatí a Vpravo dole. (viz Obr. 6)

| Třídění        |                   | Ovládán  | ií seznamu      | Pozice         |       |
|----------------|-------------------|----------|-----------------|----------------|-------|
| Obecné         | Velikost/u        | umistění | Sloupce         | Typy kompor    | nentů |
| Seznam         |                   |          |                 |                |       |
| Rohové razítko | Záhlaví           | •        | Barva mřížky:   | Černá          |       |
| Max. výška     | Záhlaví<br>Zápatí |          | Tlouštka čáry m | řížky: 0,35 mm | •     |
| Me             | Obojí<br>Žádné    |          | Okraie          | textu: 1,59 mm |       |
| Úchop. bod:    | Vievo dole        | •        |                 |                |       |
| Řez:           | 1                 | •        | Obnov           | rit vše        |       |
| Počátek X:     | 25,40 mm          |          |                 |                |       |
| Počátek Y:     | 12,70 mm          |          |                 |                |       |
|                |                   |          |                 |                |       |

Obr. 6 – Seznam vlastností – záložka Velikost/umístění

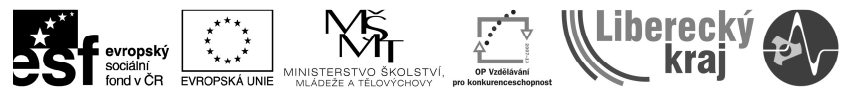

Na záložce "Sloupce" lze přidávat či odebírat sloupce, které mají být v kusovníku zobrazeny. Pokud si vybereme z okna "Použité sloupce" kteroukoliv volbu (např. Název), lze ve spodní části této karty nastavit šířku sloupce, zarovnání textu, ... (viz. Obr. 7)

| Třídění                                                                                                    |              | Ovládání s      | eznamu                                                  | Pozice                           |
|----------------------------------------------------------------------------------------------------|--------------|-----------------|---------------------------------------------------------|----------------------------------|
| Obecné                                                                                                    | Velikost/umi | stění           | Sloupce                                                 | Typy komponentů                  |
| Dostupné sloupce                                                                                                    | 92           |                 | Použité slo                                             | oupce:                           |
| Aktuálně otevřen<br>Autor<br>Celková délka<br>Číslo dokumentu<br>Číslo pozice<br>Datum vytvoření<br>Délka řezu<br>Hmotnost<br>Kategorie<br>Klíčová slova | 0            | Pñdat<br>< Odeb | Číslo poz<br>Číslo dok<br>Název<br>Materiál<br>Množství | rice<br>cumentu<br>i<br>pru Dolů |
| Formát sloupce<br>Text názvu<br>Zarovnání názvu<br>Zarovnání dat                                                                                         | :            | •               | Šířka sloup                                             | ce                               |

Obr. 7 – Seznam vlastností – záložka Sloupce

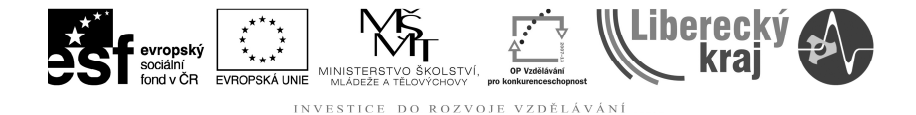

Záložka "Typy komponentů" nám umožňuje zvolit, co vše a v jakém pořadí se nám v kusovníku zobrazí. Doporučuje se mít zaškrtnuté všechny volby, ikdyž pro většinu strojních výkresů by postačovala volba Součásti a volba Členy rámu (viz Obr. 8)

|                                                                                 | Ovladan         | i seznamu                             | Pozice<br>Typy komponentů |
|---------------------------------------------------------------------------------|-----------------|---------------------------------------|---------------------------|
| Obecné Ve                                                                       | likost/umistění | Sloupce                               |                           |
| Zobrazit tyto komponen<br>Součásti<br>Potrubí<br>Tvarovky potrubí<br>Členy rámu | ty v kusovniku  |                                       |                           |
| 'nonta triden i typů komp<br>Součásti<br>Potrubí<br>Tvarovky potrubí            | onentů:         | horu                                  |                           |
| Členy rámu                                                                      | D               | olů                                   |                           |
|                                                                                 |                 |                                       |                           |
| Přídavek na prořez potn                                                         | ubi: 0,00 mm    | · · · · · · · · · · · · · · · · · · · |                           |

Obr. 8 – Seznam vlastností – záložka Typy komponentů

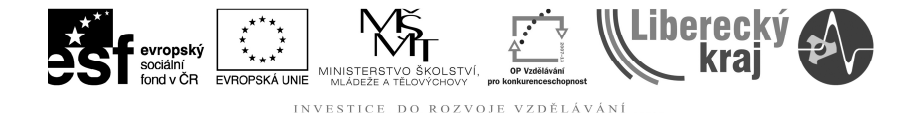

Záložka "Třídění" má vliv především na seřazení položek v seznamu. Důležité je, pokud je kusovník umístěn na výkrese nad razítkem, mít zaškrtnutou volbu "Obrácené pořadí položek". Dále je podstatné, jakým způsobem dojde seřazení položek v seznamu. K tomu slouží kritéria třídění. Vždy pokud se přenastavují, je dobré zaškrtnout i volbu "Přečíslovat pozice …". (viz Obr. 9)

INVESTICE

| Obecne                     | Velikos                      | st/umistění                          | Sloupce        | Typy komponentů     |
|----------------------------|------------------------------|--------------------------------------|----------------|---------------------|
| Třídění                    |                              | Ovládár                              | ní seznamu     | Pozice              |
| ačít číslem polo           | ožky: 1                      | c                                    | ddělovač čísla |                     |
| Přírůstel                  | k po: 1                      | ]                                    |                |                     |
| Kritéria tříděn í          |                              |                                      |                |                     |
| Třídi                      | t dle: Číslo                 | pozice                               | ▼              | zestupně<br>estupně |
| Poton                      | n dle:                       |                                      |                | zestupně<br>estupně |
| Poton                      | n dle:                       |                                      | • V:           | zestupně            |
| Přečíslovat<br>Obrácené po | pozice podle<br>přadí polože | e setříděného po<br>k (zdola nahoru) | radí           |                     |

Obr. 9 – Seznam vlastností – záložka Třídění

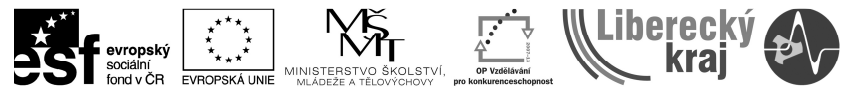

Záložka "Pozice" je svázána se zvoleným pohledem, ze kterého děláme kusovník. Zde se nastavují parametry pozic. Velikost textu, zda bude pozice v kolečku, … (viz Obr. 11), zda mají být pozice číslované a pokud chcete mít u pozice i informaci, kolikrát se daný díl v pohledu vyskytuje, tak i počet položek (pro větší čitelnost výkresu se tato volba využívá méně). (viz Obr. 10)

| Obecné         | Velik     | ost/umistění | Sloupce            | Typy komponentů    |
|----------------|-----------|--------------|--------------------|--------------------|
| Třídění        |           | Ovládá       | ní seznamu         | Pozice             |
| el textu: 3,17 | 7 mm      |              |                    |                    |
|                | 11-1<br>1 |              |                    |                    |
| Výška = 2      | x Vel. p  | isma         |                    |                    |
| Tvar: O-       | Strar     | ny: 3        |                    |                    |
| 100000 C       |           |              |                    |                    |
| Text:          |           |              | Číslo pozice       |                    |
| Dolní:         |           | 1 7          | Počet položek      |                    |
| <b>DT</b>      |           |              | Dazuda userus (use | Water rotation And |
| Pred:          |           |              | Phradit pozice ke  | vsem vyskytum      |
| Za:            |           |              |                    |                    |
| 1 (1) 200      | ř.        |              |                    |                    |
| A              |           |              |                    |                    |
|                |           |              |                    |                    |
|                |           |              |                    |                    |

Obr. 10 – Seznam vlastností – záložka Pozice

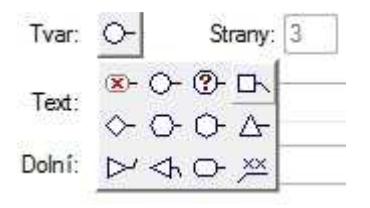

Obr. 11 – Tvar označení pozic na výkrese

Jakmile již máme vše nastaveno, potvrdíme tlačítkem OK a následně tlačítkem Dokončit (viz Obr. 12)

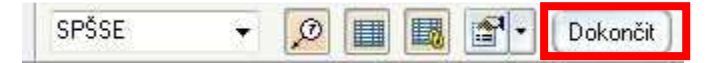

Obr. 12 – Vložení kusovníku

Po dokončení se nám kusovník objeví na výkrese, kde ho můžeme přesouvat, případně pomocí voleb CTRL+C a CTRL+V přenášet mezi jednotlivými výkresy a programy. Jedna z možností výsledku automatického kusovníku je uvedena na Obr. 13.

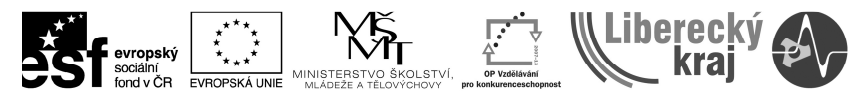

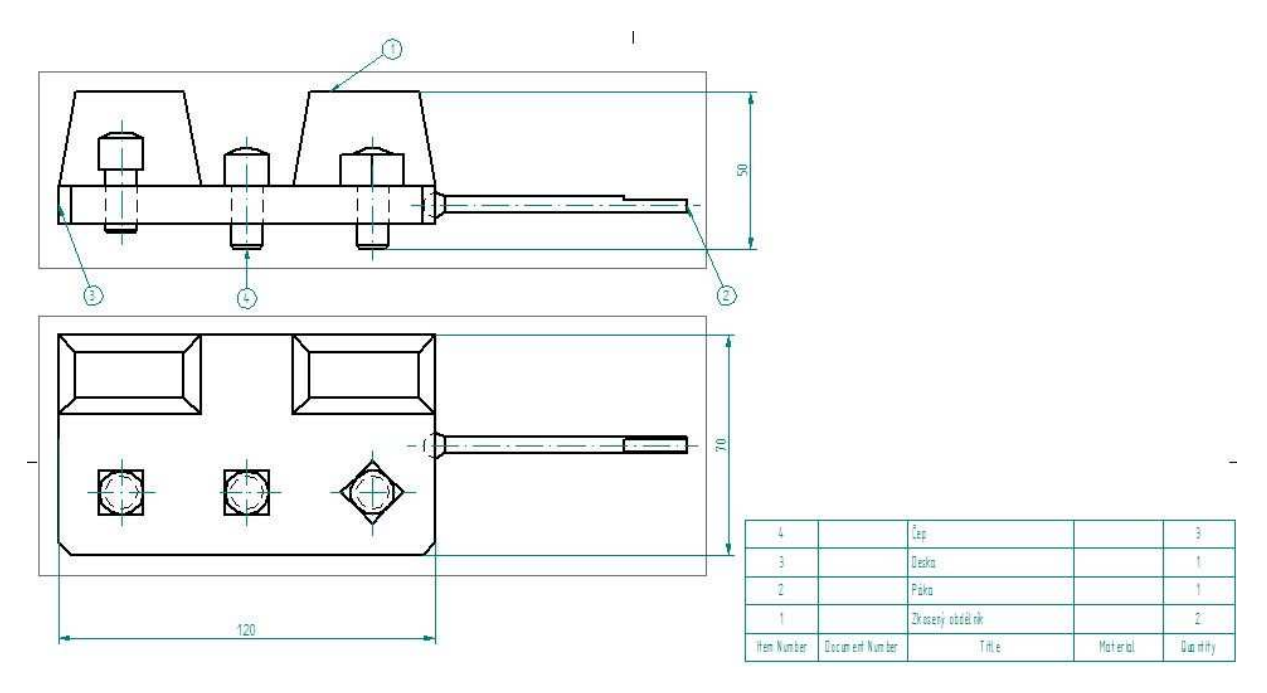

Obr. 13 – Výsledek automatického kusovníku

#### Poloautomatický a ruční způsob tvorby kusovníku

V případě, že je automatický způsob tvorby kusovníku nevyhovující, lze buď opozicovat sestavu ručně a ručně doplnit tabulku (viz přiložený výkres formátu A4 v dokumentu ict30-a.dft) nebo lze kusovník "Převézt na text" (viz Obr. 14) a ručně si jednotlivá textová pole přesunout.

| × | Vyjmout               |
|---|-----------------------|
| D | Kopírovat             |
| 8 | Vložit                |
| 4 | Aktivovat             |
|   | Kopírovat obsah       |
|   | Aktualizovat kusovník |
|   | Převést na text       |
| P | Vlastnosti            |

Obr. 13 – Výsledek automatického kusovníku

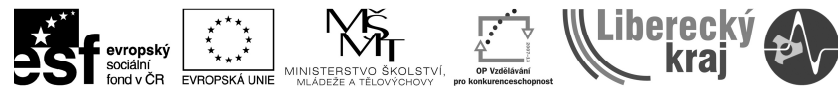

## 4 PŘÍKLADY K PROCVIČENÍ

### Zadání č. 1

Otevřete soubor ict30-b.dft. Vytvořte automatický kusovník na výkres formátu A3 a ručně vyplněný kusovník na formát A4.

## 5 ZÁVĚR

Po zvládnutí této úlohy dokáže uživatel vytvářet seznamy položek (kusovníky) z výkresových sestav. A to jak ruční, tak i automatickou formou, případně jejich kombinací.